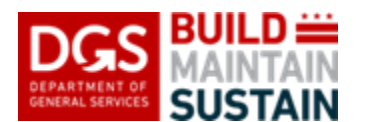

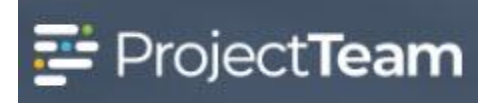

# DGS – Master Schedule

The DGS - Master Schedule is a form to track work-related project tasks. With the extended date entries, workflow and timeline for each task can be recorded and used in reporting productivity and project timeline.

#### **Creating the DGS - Master Schedule**

1. Within the project, click the **Forms** icon on the left navigation pane.

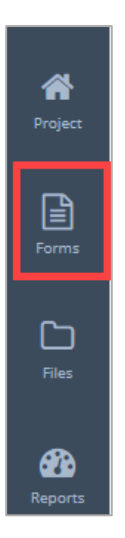

2. In the search area of the Form Types start to enter DGS and then select DGS – Master Schedule.

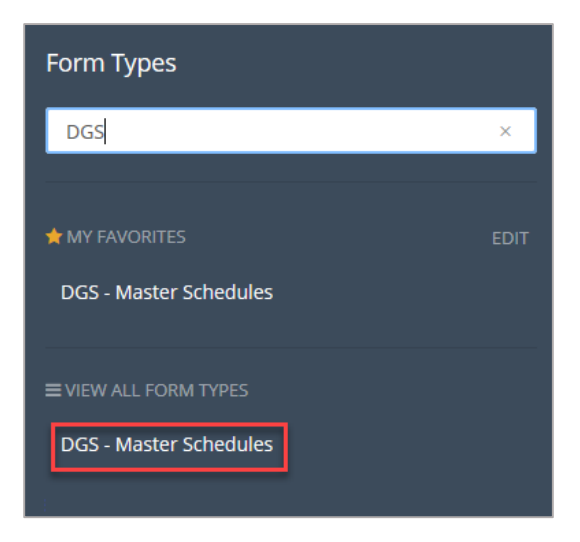

3. Click the **New** button in the upper right corner.

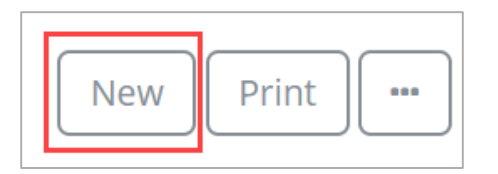

# 4. Enter a Subject.

| DETAILS          |            |
|------------------|------------|
| Subject          | * Required |
| Type the Subject |            |
|                  |            |

5. Click the inside the **Submission Date** field and select the date.

| <   | [   | Ma  | arch 20 | )20 |     | >   |
|-----|-----|-----|---------|-----|-----|-----|
| Sun | Mon | Tue | Wed     | Thu | Fri | Sat |
| 01  | 02  | 03  | 04      | 05  | 06  | 07  |
| 80  | 09  | 10  | 11      | 12  | 13  | 14  |
| 15  | 16  | 17  | 18      | 19  | 20  | 21  |
| 22  | 23  | 24  | 25      | 26  | 27  | 28  |
| 29  | 30  | 31  | 01      | 02  | 03  | 04  |
| 05  | 06  | 07  | 08      | 09  | 10  | 11  |

6. Enter any applicable information in the **Notes** field. Note that this data field has enhanced formatting to assist in the proper presentation for the request.

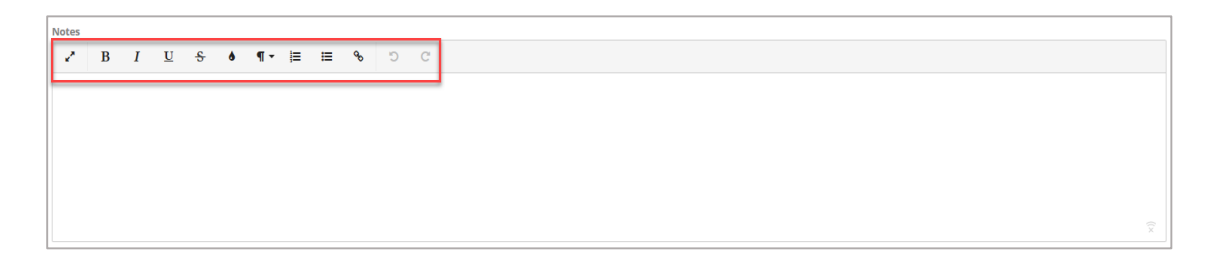

7. To add new tasks, click the **Create New** button.

| Tasks |         |            |                      |          |                    | A                 | dd Existir         | ng Creat       | e New           |               |                |                 |                  |               |       |
|-------|---------|------------|----------------------|----------|--------------------|-------------------|--------------------|----------------|-----------------|---------------|----------------|-----------------|------------------|---------------|-------|
|       | Subject | Task<br>ID | Baseline<br>Duration | Duration | Actual<br>Duration | Baseline<br>Start | Baseline<br>Finish | Early<br>Start | Early<br>Finish | Late<br>Start | Late<br>Finish | Actual<br>Start | Actual<br>Finish | %<br>Complete | Comme |
| 4     |         |            |                      |          |                    |                   |                    |                |                 |               |                |                 |                  |               | Þ     |

#### a. Enter a **Subject**.

|   | Subject          | * Requirec |
|---|------------------|------------|
|   | Type the Subject |            |
| l |                  |            |

## b. Enter the Task ID.

| 1 | /ask ID |
|---|---------|
|   |         |

## c. Enter a Baseline Duration.

| 1 |                   |
|---|-------------------|
|   | Baseline Duration |
|   |                   |
|   |                   |
|   |                   |

## d. Enter a **Duration**.

| Duration |  |  |  |
|----------|--|--|--|
|          |  |  |  |
|          |  |  |  |

## e. Enter an Actual Duration.

| Actual Duration |  |  |  |
|-----------------|--|--|--|
|                 |  |  |  |
|                 |  |  |  |

f. Click inside the **Baseline Start** field and select the date.

| Baseline Start |     |     |     |     |     |     |  |  |
|----------------|-----|-----|-----|-----|-----|-----|--|--|
| K March 2020   |     |     |     |     |     |     |  |  |
| Sun            | Mon | Tue | Wed | Thu | Fri | Sat |  |  |
| 01             | 02  | 03  | 04  | 05  | 06  | 07  |  |  |
| 08             | 09  | 10  | 11  | 12  | 13  | 14  |  |  |
| 15             | 16  | 17  | 18  | 19  | 20  | 21  |  |  |
| 22             | 23  | 24  | 25  | 26  | 27  | 28  |  |  |
| 29             | 30  | 31  | 01  | 02  | 03  | 04  |  |  |
| 05             | 06  | 07  | 08  | 09  | 10  | 11  |  |  |

g. Click inside the **Baseline Finish** field and select a date.

Baseline Finish

h. Click inside the Early Start field and select the date.

Early Start

i. Click inside the **Early Finish** field and select the date.

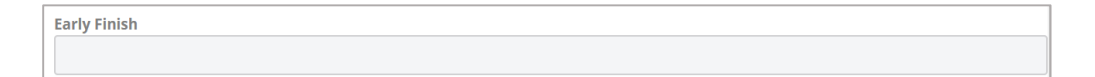

j. Click inside the Late Start field and select the date.

Late Start

k. Click inside the Late Finish field and select the date.

| Late Finish |  |
|-------------|--|
|             |  |

I. Click inside the Actual Start field and select the date.

Actual Start

#### DGS – Master Schedule

m. Click inside the **Actual Finish** field and select the date.

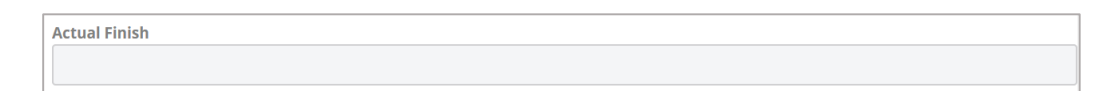

# n. Enter % Complete.

| % Complete |  |
|------------|--|
|            |  |
|            |  |

## o. Enter Comments.

| Γ | mments            |  |
|---|-------------------|--|
|   | Type the Comments |  |
|   |                   |  |
|   |                   |  |

 p. After you have completed adding the Task information click Save & New to save the record and add more entries or click Save to save the data and returns to the DGS – Master Schedule details page.

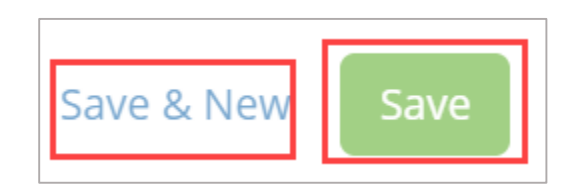

8. To complete and save the **New GDS** – **Master Schedule**, click **Save** to save the schedule in draft mode or Save **& Share** and **share** with XXX Share Group(s).

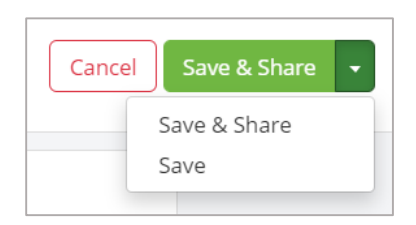

## Edit a DGS – Master Schedule

1. Open the DGS – Master Schedule log and click the name of the schedule you would like to edit.

| DGS - Ma | ster Schedules shared with me |                 | New    | Print |
|----------|-------------------------------|-----------------|--------|-------|
|          | Subject ¢                     | Created On 👻    | Shared |       |
|          |                               |                 |        |       |
|          | Project Schedule 🗲 👘          | 1/30/20 7:00 PM | 23     | Edit  |

2. Click the **Edit** button in the Details section.

| DETAILS                     | Edit |
|-----------------------------|------|
| Subject<br>Project Schedule |      |
| Submission Date<br>12/2/19  |      |
| Notes                       |      |

3. To complete and save the edits made to the **New GDS** – **Master Schedule**, click **Save** to save the schedule in draft mode or Save **& Share** and **share** with XXX Share Group(s).

| Cancel       | Save & Share | • |
|--------------|--------------|---|
| Save & Share |              |   |
|              | Save         |   |